Allegato C Questionario Attività delle imprese di costruzione italiane all'estero Modulo Excel

**User Guide** 

## Indice

| 1 | Introduzione                                    | . 2 |
|---|-------------------------------------------------|-----|
| 2 | Impostazione del livello di protezione di Excel | . 2 |
| 3 | Compilazione del questionario                   | . 4 |
| 4 | Questionario precompilato                       | . 8 |
|   |                                                 |     |

# 1 Introduzione

Questo documento costituisce una breve guida alla compilazione del questionario utilizzando II modulo Excel di digitazione delle risposte del questionario delle "attività delle imprese di costruzione italiane all'estero nel 2011".

# 2 Impostazione del livello di protezione di Excel

Al fine di produrre automaticamente le schede di riepilogo della sezione B del questionario, il modulo Excel è corredato da una serie di procedure macro sviluppate in Visual Basic for Application, che curano la creazione delle schede di dettaglio della sezione C ed il corrispondente inserimento nella relativa scheda di riepilogo. Per consentire l'utilizzo delle macro deve essere opportunamente modificato il livello di protezione di Excel. A tal fine viene descritta la procedura da seguire:

- 1. eseguire il software Microsoft Excel
- 2. selezionare la voce Protezione nel menù Strumenti Macro (figura 1)

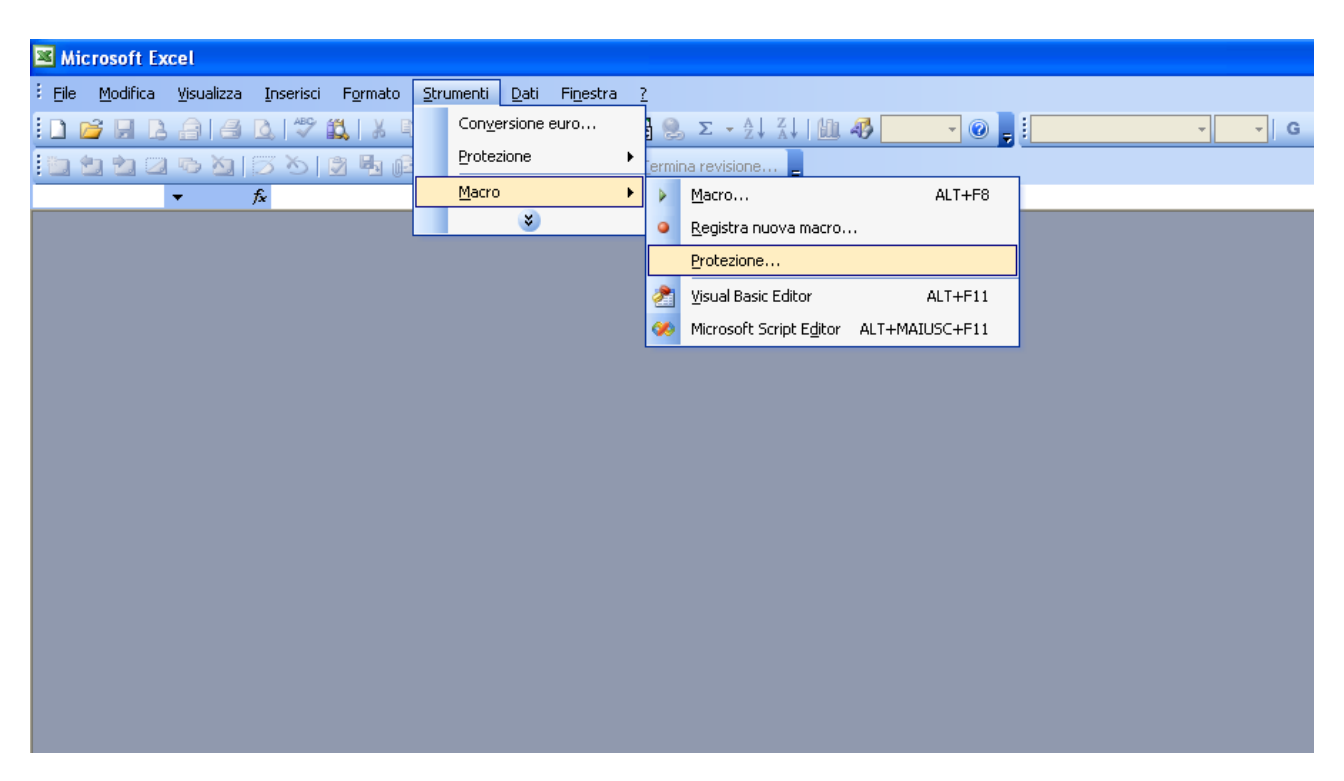

### Figura 1

3. selezionare il livello di protezione Media nella scheda Protezione (figura 2)

## ANCE - ASSOCIAZIONE NAZIONALE COSTRUTTORI EDILI

| Protezione                                                                                                    | ? 🛛                                                                                                    |
|----------------------------------------------------------------------------------------------------|----------------------------------------------------------------------------------------------------|
| Livello di protezione<br>Elevata, Saranno<br>provenienti da fon<br>saranno disattivat                                                                 | Eonti attendibili<br>eseguite solo macro con firma digitale e<br>ti attendibili. Le macro prive di firma digitale<br>e automaticamente.                                                   |
| <ul> <li>Media, Sara possiti<br/>pericolose.</li> <li>Bassa (scelta non<br/>contro macro pote<br/>impostazione solo<br/>documenti da aprir</li> </ul> | consigliata). Non verrà attivata alcuna protezione<br>nzialmente non sicure. Utilizzare questa<br>se si dispone di un programma antivirus o se i<br>re possono essere considerati sicuri. |
| Nessun programma anti                                                                                                    | virus installato.<br>OK Annulla                                                                                                    |

- 4. aprire il file del questionario selezionando Apri nel menù File
- 5. selezionare Attiva macro alla richiesta di Microsoft Excel (figura 3)

| Avviso di protezione                                                                                                    |
|----------------------------------------------------------------------------------------------------|
| "C:\Questionari2007\Questionario_Attività_Delle_Imprese_Estero_NomeImpre<br>sa_2007.xls" contiene macro.                                                                                                    |
| Poiché le macro possono contenere virus, è in genere consigliabile disattivarle<br>se si desidera evitare eventuali problemi. Se le macro provengono da una<br>fonte sicura, disattivandole si potrebbero tuttavia perdere alcune funzionalità. |
| Disattiva macro Attiva macro Ulteriori informazioni                                                                                                    |

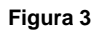

# 3 Compilazione del questionario

All'istante della prima esecuzione della cartella di lavoro Excel del questionario questa si presenta composta dai seguenti fogli (figura 4):

- 1. articolazione del questionario
- 2. scheda anagrafica impresa
- 3. Sezioni A, A2, A3 A4 e A5
- 4. Riepilogo B1 e Riepilogo B2
- 5. Allegato Nazioni
- 6. Autorizzazioni

|    | A                                 | В                                             | С                                     | D                                                   | E                                           | F                                      | G                               | Н                        |                                   | J                           | K       |
|----|-----------------------------------|-----------------------------------------------|---------------------------------------|-----------------------------------------------------|---------------------------------------------|----------------------------------------|---------------------------------|--------------------------|-----------------------------------|-----------------------------|---------|
| 6  |                                   |                                               |                                       |                                                     |                                             | -                                      |                                 |                          |                                   |                             | _       |
| 7  | Artico                            | lazione de                                    | el quest                              | <u>ionario</u>                                      |                                             |                                        |                                 |                          |                                   |                             |         |
| 8  |                                   |                                               |                                       |                                                     |                                             |                                        |                                 | 1                        |                                   |                             |         |
| 9  | Scheda                            | anagrafica (                                  | dell'impr                             | esa                                                 |                                             |                                        | -                               |                          |                                   |                             |         |
| 11 | Sezione                           | A) Dati relat                                 | ivi alla att                          | ività all'ester                                     | o 2010                                      |                                        |                                 |                          |                                   |                             |         |
| 12 | Schone                            | Tabella A                                     | l•dati re                             | lativi alla p                                       | roduzione                                   |                                        |                                 |                          |                                   |                             |         |
| 13 | -                                 | Tabella A                                     | 2 : dati re                           | lativi al per                                       | sonale                                      |                                        |                                 |                          |                                   |                             | -       |
| 14 |                                   | Tabella A                                     | 3 · Saro o                            | bancho                                              | DOTABLE                                     | 1                                      |                                 |                          |                                   |                             |         |
| 15 |                                   | Tabella A                                     | 4 · Ali off                           | otti dolla cri                                      | si sulla co                                 | mmassa                                 | all'estern                      |                          |                                   |                             |         |
| 16 | -                                 | 210000000 21                                  | 7. On egg                             | <i>6228 L6638L6 C7 8</i>                            | 01 02000 CC                                 | mmeddel                                | A11 EDLE/U                      |                          | r r                               |                             | -       |
| 17 | Sezione                           | B) Dati riep                                  | oilogativi r                          | elativi alla pr                                     | esenza all'                                 | estero nel                             | 2010                            |                          |                                   |                             |         |
| 18 |                                   | Rievilogo .                                   | B1: dati i                            | relativi alle                                       | nuove coi                                   | mmesse a                               | cauisite all                    | estero ne                | 1 2010                            |                             |         |
| 19 |                                   | Riepilogo .                                   | B2: dati i                            | relativi alle                                       | commess                                     | e in corso                             | all'estero a                    | d 01.01.2                | 2010                              |                             |         |
| 20 |                                   |                                               |                                       | 1                                                   |                                             |                                        |                                 |                          | 1                                 |                             |         |
| 21 |                                   |                                               |                                       |                                                     |                                             |                                        |                                 |                          |                                   |                             |         |
| 22 | con altre<br>acquisiti<br>Vanno c | imprese o tr<br>in subappalto<br>omprese ancl | amite soc<br>o da impre<br>he le cono | ieta collegate<br>ese italiane o<br>cessioni e le i | e; tali infor<br>da impres<br>iniziative ir | mazioni d<br>se stranier<br>nmobiliari | ovranno ngu<br>e.<br>comprender | ardare an<br>Iti una coi | nponente                          |                             |         |
| 23 | di lavori                         | di costruzion                                 | e.                                    | 1 1                                                 |                                             | -                                      |                                 | (                        | 8                                 |                             | _       |
| 24 |                                   |                                               |                                       | -                                                   |                                             |                                        |                                 |                          |                                   |                             |         |
| 26 | Sezione                           | C): Schede                                    | riguardan                             | ti singoli lavo                                     | ni e conce                                  | ssioni                                 |                                 | Le se se                 |                                   |                             | 1       |
| 27 |                                   | Scheda CI                                     | l:lavori                              | di costruzioi                                       | ne ed inizi                                 | iative imr                             | nobiliari                       | si                       | nmento scriec<br>ngoli lavori e c | ie nguaroanii<br>oncessioni |         |
| 28 | 5                                 | Scheda C2                                     | conces?                               | sioni                                               |                                             |                                        |                                 |                          | .g                                |                             | -       |
| 29 |                                   |                                               |                                       |                                                     |                                             |                                        |                                 |                          |                                   |                             |         |
| 30 | Autoriz                           | zazione al tra                                | attament                              | o dei dati                                          |                                             |                                        |                                 |                          |                                   |                             |         |
| 31 |                                   |                                               |                                       |                                                     |                                             |                                        |                                 |                          | 1                                 |                             |         |
| 32 | Referen                           | nte ANCE p                                    | er qualsi                             | asi chiarim                                         | ento:                                       |                                        |                                 |                          |                                   |                             |         |
| 33 |                                   |                                               |                                       |                                                     |                                             |                                        |                                 |                          |                                   |                             |         |
| 34 | Dott. Fe                          | ederico Mor                                   | etti - tel.                           | 068456738                                           | 2 - 06845                                   | 67434/43                               | 37 email: <u>qu</u>             | estionari-               | estero@ance                       | it                          |         |
| •  | 1 × H \4                          | Articolazione_                                | _question                             | ario / Sche                                         | da_Anagraf                                  | ica_Impres                             | a 🖌 Sezione                     | _A / Sezi                | one_A2 / Sez                      | ione_A3 / S                 | ezione, |

## Figura 4

Le schede della sezione C, che contengono le domande riguardanti singoli lavori e concessioni sono create dall'utente premendo il pulsante **Inserimento schede riguardanti singoli lavori e concessioni** (figura 4).

#### ANCE - ASSOCIAZIONE NAZIONALE COSTRUTTORI EDILI

A seguito della selezione di questo pulsante sarà visualizzata una maschera di selezione della tipologia di lavoro o di concessione e di inserimento dell'anno di aggiudicazione (figura 5). Questa selezione è importante perché consente di creare la scheda C1 oppure la scheda C2 a seconda che si tratti di lavori di costruzione ed iniziativa immobiliare, oppure di concessioni. L'anno inoltre è necessario per inserire la relativa riga nella scheda di riepilogo B1 (elenco nuove commesse acquisite all'esterno nel 2011) oppure B2 (elenco commesse in corso all'estero al 01-01-2011).

Si precisa che nel caso di lavori inerenti le concessioni, la sola scheda che deve essere compilata è la scheda C2.

Per agevolare l'utente nella selezione delle schede le linguette dei fogli sono colorate nel seguente modo:

- 1. riepiloghi B1 e B2: tonalità di verde;
- 2. scheda C1: arancione
- 3. scheda C2:celeste

|                                                          | Microsoft Exce                                           | - Allegato B.x                                                                      | ls                                                                                 |                                        |                      |                                    |                                         |                            |                               |                      |   |
|----------------------------------------------------------|----------------------------------------------------------|-------------------------------------------------------------------------------------|------------------------------------------------------------------------------------|----------------------------------------|----------------------|------------------------------------|-----------------------------------------|----------------------------|-------------------------------|----------------------|---|
|                                                          | Eile Modifica                                            | Visualizza Inse                                                                     | arisci F <u>o</u> rmato                                                            | Strumenti                              | Dati Fine            | stra <u>?</u>                      |                                         |                            |                               |                      |   |
|                                                          | 🗃 🖬 🖪 🖗                                                  | 130%                                                                                | ALX D                                                                              | 8-31                                   | 9 - 19 -             |                                    | - <u>≜</u> ↓   <b>(</b> 00              | 🕜 💾 🗄 Aria                 | al l                          | <b>-</b> 10 <b>-</b> | 0 |
|                                                          | 1 🔁 🖻 🖂 🖣                                                | NIS N                                                                               |                                                                                    | ¥∛Rispondi o                           | on modifiche         | Termina re                         | visione                                 |                            |                               |                      |   |
|                                                          | M5 🗸                                                     | fx                                                                                  |                                                                                    |                                        |                      |                                    |                                         |                            |                               |                      |   |
|                                                          | A                                                        | B C                                                                                 | D                                                                                  | E                                      | F                    | G                                  | H                                       |                            | J                             | К                    |   |
| 6                                                        |                                                          |                                                                                     |                                                                                    |                                        |                      |                                    |                                         |                            |                               |                      |   |
| 7                                                        | <u>Articolazi</u>                                        | one del que                                                                         | stionario                                                                          |                                        |                      |                                    |                                         |                            |                               |                      |   |
| 8                                                        |                                                          |                                                                                     | and a state of the                                                                 |                                        |                      |                                    |                                         |                            |                               |                      | _ |
| 9                                                        | Scheda anag                                              | rafica dell'im                                                                      | presa                                                                              |                                        |                      |                                    |                                         |                            |                               |                      | _ |
| 10                                                       | Series AVT                                               |                                                                                     |                                                                                    |                                        |                      |                                    |                                         |                            |                               |                      | _ |
| 11                                                       | Sezione A) 1                                             | a relativi alla $b$                                                                 | attivita all este                                                                  | sro 2010                               |                      | 1                                  | C                                       |                            |                               |                      | - |
| 12                                                       | 1a<br>77-                                                | 2011a A1: aati<br>2. 22 42 2. 4                                                     | relativi alla j                                                                    | proauzione                             |                      |                                    |                                         |                            |                               |                      |   |
| 13                                                       | 1a<br>77-                                                | 2011a A2: aati<br>2 -12 - A2 - Cara                                                 | reiativi ai pe                                                                     | rsonale                                | Gener                | azione sch                         | odo riquard                             | anti singal                | i lavori e conce              | ecioni               |   |
| 14                                                       | 1a<br>7-                                                 | 2011a A3: Sace                                                                      | e oanche                                                                           |                                        | Clemen               | dizione sen                        | ede rigadi a                            | unn smgor                  |                               | 5510111              |   |
| 15                                                       | 10                                                       | seua A4: Gu e                                                                       | gjetti aella ci                                                                    | risi sulle co                          | m                    |                                    |                                         | _                          |                               |                      |   |
| 17                                                       | Sezione B)                                               | Dati rienilogativ                                                                   | vi relativi alla r                                                                 | resenza all'                           | est                  | elezionare la so                   | cheda da gener                          | are                        |                               | _                    |   |
| 18                                                       | Ric                                                      | nilogo Bl•da                                                                        | ti relativi allı                                                                   | nuove coi                              | mm                   |                                    |                                         |                            |                               |                      |   |
| 19                                                       | Rie                                                      | pilogo B2: dai                                                                      | ti relativi allı                                                                   | commassi                               | a in                 | nno di aggiudio<br>iziative immohi | tazione (nel cas<br>liari indicare l'ar | io di                      |                               |                      |   |
| 20                                                       |                                                          | phogo DDi uni                                                                       |                                                                                    |                                        | di                   | inizio lavori)                     |                                         |                            |                               |                      |   |
| 21                                                       |                                                          |                                                                                     |                                                                                    |                                        |                      |                                    |                                         |                            |                               |                      |   |
|                                                          | I riepiloghi B                                           | 1 e B2 dovran                                                                       | no essere co                                                                       | mpilati per                            | og                   |                                    |                                         |                            |                               | -1                   |   |
|                                                          | B1), prosegu                                             | to od ultimato                                                                      | nel corso del                                                                      | 2010 (Riej                             | pilo                 | Crea S                             | icheda                                  |                            | Annulla                       |                      |   |
|                                                          | con altre impr                                           | ese o tramite s                                                                     | ocietà collega                                                                     | te; tali infor                         | ma                   |                                    |                                         |                            |                               | _                    |   |
| 22                                                       | acquisiti in sul                                         | appalto da imp                                                                      | prese italiane                                                                     | o da impres                            | e s                  |                                    |                                         |                            |                               |                      |   |
|                                                          | Vanno compr                                              | ese anche le co                                                                     | oncessioni e le                                                                    | iniziative in                          | nmobiliari           | comprende                          | nti una comp                            | ponente                    |                               |                      |   |
| 23                                                       | di lavori di co                                          | struzione.                                                                          |                                                                                    |                                        |                      |                                    | e - e                                   |                            |                               |                      |   |
| 20                                                       |                                                          |                                                                                     |                                                                                    |                                        |                      |                                    |                                         |                            |                               |                      | _ |
| 24                                                       |                                                          |                                                                                     |                                                                                    |                                        |                      |                                    |                                         |                            |                               |                      |   |
| 23<br>24<br>25                                           | Sectors (N)                                              | N                                                                                   |                                                                                    | 30                                     | 3 2                  |                                    |                                         |                            |                               | 24                   |   |
| 23<br>24<br>25<br>26                                     | Sezione C):                                              | Schede riguard                                                                      | anti singoli lav                                                                   | ori e conce                            | ssioni               | a a ki li ami                      | Inserin                                 | nento sche                 | de riguardanti                |                      |   |
| 23<br>24<br>25<br>26<br>27                               | Sezione C):                                              | Schede riguard<br><i>ieda C1: lavoi</i>                                             | anti singoli lav<br>ri di costruzio                                                | ori e conce<br>o <i>ne ed inizi</i>    | ssioni<br>Iative imn | ıobiliari                          | Inserir<br>sing                         | nento sche<br>oli lavori e | de riguardanti<br>concessioni |                      |   |
| 23<br>24<br>25<br>26<br>27<br>28<br>29                   | Sezione C):<br>Sci<br>Sci                                | Schede riguard<br>1eda C1: lavoi<br>1eda C2: conc                                   | lanti singoli lav<br>ri di costruzio<br>ressioni                                   | rori e conce<br>one ed inizi           | ssioni<br>iative imn | ıobiliari                          | Inserir<br>sing                         | nento sche<br>oli lavori e | de riguardanti<br>concessioni |                      |   |
| 23<br>24<br>25<br>26<br>27<br>28<br>29<br>30             | Sezione C):<br>Sci<br>Sci<br>Autorizzazio                | Schede riguard<br>1eda C1: lavoi<br>1eda C2: conc<br>1e al trattame                 | lanti singoli lav<br>ri di costruzio<br>ressioni<br>unto dei dati                  | vori e conce<br>o <i>ne ed inizi</i>   | ssioni<br>iative imn | ıobiliari                          | Inserir<br>sing                         | nento sche<br>oli lavori e | de riguardanti<br>concessioni |                      |   |
| 23<br>24<br>25<br>26<br>27<br>28<br>29<br>30<br>31       | Sezione C):<br>Sci<br>Sci<br>Autorizzazio                | Schede riguard<br>1eda C1: lavoi<br>1eda C2: conc<br>1e al trattame                 | lanti singoli lav<br>ri di costruzio<br>ressioni<br>mto dei dati                   | rori e conce<br>one ed inizi           | ssioni<br>iative imn | ıobiliari                          | Inserir<br>sing                         | nento sche<br>oli lavori e | de riguardanti<br>concessioni |                      |   |
| 23<br>24<br>25<br>26<br>27<br>28<br>29<br>30<br>31<br>32 | Sezione C):<br>Sci<br>Sci<br>Autorizzazio<br>Referente A | Schede riguard<br>1eda C1: lavoi<br>1eda C2: conc<br>1e al trattame<br>NCE per qual | lanti singoli lav<br>ri di costruzio<br>essioni<br>ento dei dati<br>Isiasi chiarin | rori e conce<br>one ed inizi<br>1ento: | ssioni<br>iative imn | ıobiliari                          | Inserir<br>sing                         | nento sche<br>oli lavori e | de riguardanti<br>concessioni |                      |   |
| 24<br>25<br>26<br>27<br>28<br>29<br>30<br>31<br>32<br>33 | Sezione C):<br>Sci<br>Sci<br>Autorizzazio<br>Referente A | Schede riguard<br>1eda C1: lavoi<br>1eda C2: conc<br>1e al trattame<br>NCE per qual | lanti singoli lav<br>ri di costruzio<br>essioni<br>ento dei dati<br>Isiasi chiarin | ori e conce<br>one ed inizi<br>vento:  | ssioni<br>iative imn | ıobiliari                          | Inserir<br>sing                         | nento sche<br>oli lavori e | de riguardanti<br>concessioni |                      |   |

#### ANCE - ASSOCIAZIONE NAZIONALE COSTRUTTORI EDILI

Al fine di garantire la coerenza dei riepiloghi B1 e B2, nella scheda non può essere modificato l'anno. In caso di errore si deve perciò procedere all'eliminazione della stessa., premendo il pulsante **Elimina\_C1\_IndiceScheda** (C2 per le concessioni) relativo alla riga corrispondente nel riepilogo B1 o B2 (figura 6).

Al fine di facilitare la ricerca e/o modifica della scheda relativa ad ogni singolo lavoro descritto nei riepiloghi B1 e B2, basta premere il pulsante **Modifica\_C1\_***IndiceScheda* (C2 per le concessioni; figura 6).

|      | В                         | C                                                                                        | D                                            | E                                                        | Н                                                                                                    | 1                       | P          | Q            | R          | S          | T           | l  |
|------|---------------------------|------------------------------------------------------------------------------------------|----------------------------------------------|----------------------------------------------------------|----------------------------------------------------------------------------------------------------|-------------------------|------------|--------------|------------|------------|-------------|----|
| 1    |                           | ELENCO COMMESSE IN COR                                                                   | ISO ALL'ESTERO                               | OAL 01.01.2010                                           |                                                                                                    |                         | -          | 0            |            |            |             | -  |
| 3    | Segue<br>numero<br>scheda | LAVORI, IVIZIATIVE IMMOBILIARI<br>E CONCESSIONI                                          | IMPORTO<br>CONTRATTUALE<br>(milioni di euro) | Di cui quota parte<br>della società<br>(milioni di euro) | Importo dei lavori<br>ancora da<br>realizzare -<br>portafoglio ordini<br>residuo - (milioni<br>di euro) | PAESE                   |            |              |            |            |             |    |
| 4    |                           | LAVORI                                                                                   |                                              |                                                          |                                                                                                    |                         |            |              |            |            |             |    |
| 5    |                           | 1<br>costruzione metanodotto Opal. Lavori<br>civili e di montaggio                       | 106,60                                       | 42,64                                                    | 0,00                                                                                                    | GERMANIA                |            |              | Modifi     | a-C1-      | Elimina-C   | 1- |
| 6    |                           | 2 lavori di impianto e rete di raccolta                                                  | 31,90                                        | 31,90                                                    | 0,00                                                                                                    | Repubblica del<br>Congo |            |              | Modifi     | a-C1-      | Elimina-C   | 1- |
| 7    |                           | 3 Plants and pipelines works                                                             | 94,63                                        | 47,32                                                    | 0,00                                                                                                    | Repubblica del<br>Congo |            |              | Modifi     | a-C1-      | Elimina-C   | 1- |
| 8    |                           | 4 costruzione per collegare pozzi d'acqua<br>a impianto trattamento acqua di             | 2,86                                         | 2,86                                                     | 0,00                                                                                                    | Repubblica del<br>Congo |            |              | Modifi     | a-C1-      | Elimina-C   | 1- |
| 9    | 8                         | 5 costruzione metanodotto Curraleigh<br>West to Midleton                                 | 19,50                                        | 9,75                                                     | 0,00                                                                                                    | Irlanda                 |            |              | Modifi     | ca-C1-     | Elimina-C   | 1- |
| 10   | t                         | 6<br>Costruzione di un sistema di tubazioni<br>di servizio interrante per impianto Zolfo | 114,71                                       | 57,36                                                    | 0,00                                                                                                    | Kazakhstan              |            |              | Modifi     | ca-C1-     | Elimina-C   | 1- |
| 11   | 1                         | 7 lavori meccanici vari a competamento<br>delle centrali termiche ed Impianti            | 17,92                                        | 17,92                                                    | 0,00                                                                                                    | Kazakhstan              |            |              | Modifi     | ca-C1-     | Elimina-C   | 1- |
| 12   | 2                         | 3<br>gasdotto Comb.                                                                      | 14,00                                        | 7,00                                                     | 0,00                                                                                                    | Irlanda                 |            |              | Modifi     | a-C1-      | Elimina-C   | 1- |
| 13   | ¢,                        | servizi vari di costruzione (pipelines,<br>flowlines etc)                                | 17,92                                        | 17,92                                                    | 0,00                                                                                                    | Kazakhstan              |            |              | Modifi     | a-C1-      | Elimina-C   | 1- |
| 14   |                           | INIZIATIVE IMMOBILIARI                                                                   |                                              |                                                          |                                                                                                    |                         |            |              |            |            |             |    |
| 15   |                           | CONCESSIONI                                                                              |                                              |                                                          |                                                                                                    |                         |            |              |            |            |             |    |
| 16   |                           | Totale lavori in corso                                                                   | 420,04                                       | 234,66                                                   | 0,00                                                                                                    |                         |            |              |            |            |             |    |
| 17   |                           | Totale iniziative immobiliari in corso                                                   | 0,00                                         | 0,00                                                     | 0,00                                                                                                    |                         |            |              |            |            |             |    |
| 18   |                           | Totale concessioni in corso                                                              | 0,00                                         | 0,00                                                     | 0,00                                                                                                    |                         |            |              |            |            |             |    |
| 19   |                           |                                                                                          |                                              |                                                          |                                                                                                    |                         |            |              |            |            |             |    |
| 20   | Importo co:               | mplessivo della commessa comprensivo d                                                   | i atti addizionali e revi:                   | sione prezzi utilizzand                                  | o il cambio <b>1 Euro =</b>                                                                             | 1,32572 US\$            |            |              |            |            |             |    |
| 14 4 | + H/ S                    | Scheda_Anagrafica_Impresa / Sezione_                                                     | _A / Sezione_A2 / !                          | Sezione_A3 / Sezior                                      | ne_A4 / Riepilogo                                                                                       | B1 Riepilogo I          | B2 Allegat | :o Nazioni 🧳 | Autorizza: | zioni / Sc | heda_C1_ins | <  |

#### Figura 6

Le note esplicative delle domande del questionario sono state create sfruttando il sistema dei commenti di Excel, perciò le celle caratterizzate da una nota sono caratterizzate dall'angolo superiore destro colorato di rosso (figura 7). La nota sarà visualizzata posizionando il puntatore del mouse su una di queste celle.

|                                               | Z | Se il contratto è stato aggiudicato ad un consorzio o joint                                                                  |
|-----------------------------------------------|---|----------------------------------------------------------------------------------------------------|
| Società/consorzio aggiudicatario <sup>6</sup> |   | venture, indicare le imprese che ne fanno parte, riportando le<br>varie quote di partecipazione e le rispettive nazionalità. |

Una volta terminato l'inserimento di una scheda della sezione C si può procedere all'inserimento della successiva selezionando nuovamente il pulsante **Inserimento schede riguardanti singoli lavori e concessioni** (figura 4) posizionato nella scheda **Articolazione\_questionario**, che può essere raggiunta velocemente selezionando il pulsante evidenziato in figura .

| H | • | • | ) म | 1 | Articolazione_questionario | _/ |
|---|---|---|-----|---|----------------------------|----|
|---|---|---|-----|---|----------------------------|----|

#### Figura 8

Nella **Sezione\_A** vanno inseriti dati relativi all'attività all'estero nell'anno 2011. In particolare il Valore della produzione all'estero in milioni di Euro deve essere scomposto per area Geografica e il colore della cella evidenziata in figura 9 indica la correttezza della scomposizione. Infatti nel caso in cui ci fosse una disuguaglianza tra il valore inserito nella cella e la relativa scomposizione per area geografica, la cella assumerebbe automaticamente un colore rosso.

Per facilitare la compilazione è stato inserito l'**Allegato Nazioni** con la lista dei paesi suddivisi per area geografica. Per visualizzarlo basta cliccare all'interno della Sezione\_A sul pulsante **Vedi allegato lista Paesi** (figura 10).

| Microsoft Excel - Allegato B.xls                                                                                                    |                              |                                     |                                                    |                                           |                                  |             |
|----------------------------------------------------------------------------------------------------|------------------------------|-------------------------------------|----------------------------------------------------|-------------------------------------------|----------------------------------|-------------|
| 🐏 Eile Modifica Visualizza Inserisci Formato Strumenti Dati Fines                                                                                   | tra <u>?</u>                 |                                     |                                                    |                                           |                                  |             |
| E 🗃 🖬 🖪 🗿 🖪 💁 🖏 👘 🖏 - 🛷 🔊 - 🔍 - I                                                                                                    | 🕃 🤐 Σ - 🏦                    | 1 🛍 🞯 📜                             | Times New                                          | Roman                                     | - 10 - 0                         | G C §       |
| 📴 🚵 🚵 🖾 🏷 🗁 🏷 🖼 💀 🚱 👘 🖓 Rispondi con modifiche.                                                                                                    | ., Termina revisione.        |                                     |                                                    |                                           |                                  |             |
| sa_2008_pg 🔻 🍂                                                                                                    |                              |                                     |                                                    |                                           |                                  |             |
| A B C D E                                                                                                    | E                            | L                                   | M                                                  | N                                         | 0                                | P           |
| 1 SEZIONE A                                                                                                    |                              | -                                   |                                                    |                                           |                                  |             |
| 2 DATI RELATIVI ALL'ATTIVITA ALL'EST                                                                                                    | ERO 2010                     | -                                   |                                                    |                                           |                                  | -           |
| J Toballo A1                                                                                                    |                              |                                     |                                                    |                                           |                                  |             |
| 4 Taucha AT                                                                                                    |                              | _                                   |                                                    |                                           |                                  |             |
| 6 DATI RELATIVI ALLA PRODUZIONE                                                                                                    |                              |                                     |                                                    | -                                         |                                  |             |
| (Dati in milioni di euro)                                                                                                    | 2010                         |                                     |                                                    |                                           |                                  |             |
| 8 VALORE DELLA PRODUZIONE GLOBALE <sup>1</sup>                                                                                                    |                              |                                     |                                                    |                                           |                                  |             |
| 9 DI CUI ESTERO                                                                                                    |                              |                                     |                                                    |                                           |                                  |             |
| 10 - IN MILIONI DI EURO                                                                                                    |                              |                                     |                                                    |                                           |                                  |             |
| 11 - IN %                                                                                                    |                              | - 2                                 |                                                    |                                           |                                  |             |
| VALORE DELLA PRODUZIONE RELATIVA AI LAVORI DI<br>12 COSTRUZIONE <sup>2</sup>                                                                        |                              |                                     |                                                    |                                           |                                  |             |
| 13 DI CUI ESTERO:                                                                                                    |                              | Se la cell                          | à verde cian                                       | ifica che i dat                           | i inceriti cono                  | corretti    |
| 14 IN MILIONI DI EURO:                                                                                                    |                              | Affinchè<br>nella scor<br>valore co | i dati siano co<br>mposizione sol<br>ntenuto nella | rretti, la somr<br>tostante dev<br>cella. | na dei valori n<br>e essere pari | al –        |
| 15 IN %                                                                                                    |                              |                                     |                                                    |                                           |                                  |             |
| SCOMPOSIZIONE DEL VALORE DELL PRODUZIONE RELATIVA AI L<br>COSTRUZIONE REALIZZATA ALL'ESTERO PER AREA GEOGRAFICA<br>vedere allegato con lista Paesi) | AVORI DI<br>A ( IN MILIONI - | Vedia                               | illegato lista                                     | Paesi                                     |                                  |             |
| 17                                                                                                    | 2010                         |                                     |                                                    |                                           |                                  |             |
| 18 Nord America                                                                                                    |                              |                                     |                                                    |                                           |                                  |             |
| 19 America Centrale                                                                                                    |                              |                                     |                                                    |                                           |                                  |             |
| 🛯 🔸 🕨 📐 Articolazione_guestionario 🔏 Scheda_Anagrafica_Impresa                                                                                      | Sezione_A                    | Sezione_A2                          | / Sezione                                          | A3 / Sezio                                | ne_A4 / R                        | liepilogo_l |

Visualizzato l'Allegato Nazioni, per tornare alla Sezione\_A basta cliccare sul pulsante **Torna Sezione A** (figura 10).

|        | AE                           | 8 C                            | D     | E                            | F   | G                                     | Н  | 1             | Ĵ   |
|--------|------------------------------|--------------------------------|-------|------------------------------|-----|---------------------------------------|----|---------------|-----|
| 1      | -                            | ALLEGATO - LISTA DEL           | PAES  | I PER AREA GEOGRAFIC         | CA  |                                       | _  | Forna Sationa | A   |
| 2      |                              | 1                              | -     |                              | -   |                                       |    | Ioma Sezione  | · ^ |
| 3      |                              | Bogno Linito                   |       | Coroo dol Nord               |     | Etionio                               | 51 |               |     |
| 4<br>E | NORD AMERICA                 | Regno Onito                    |       | Corea del Noro               |     | Cohon                                 | -  |               |     |
| 0      | Magaina                      | Rep. Ceta<br>Romania           | -     | Diogo Coreio                 |     | Gambio                                |    | - 12          |     |
| 0      | Ctati Lipiti                 | Clouceshie                     | -     | Diego Garcia                 |     | Chana                                 |    |               |     |
| 1      |                              | Blovattina                     | - 2-5 | riyi<br>Filipping            |     | Cibuti                                |    | -1            |     |
| 0      | AMERICA CENTRALE             | Onogno                         | -     | Coorgia                      |     | Guipeo                                |    |               |     |
| 9      | Costa Disa                   | Opayna                         |       | Georgia                      | -   | Guinea<br>Guinea Biocou               |    |               |     |
| 10     | El Coluctor                  | Unaborio                       |       |                              |     | Oulliea Bissau                        |    |               | -   |
| 11     | Customolo                    | Ongnena                        |       | Hung Kung (F.R.C.)           |     | Guinea Equatoriale                    |    | 1             |     |
| 12     | Guuena                       |                                | _     | Indonacia                    |     | Kopio                                 |    |               |     |
| 13     | Ulanduraa                    | EUROPA EXTRA UE                |       | Indunesia<br>Joolo Desifisha | -   | Reliid                                |    | - 1 2         |     |
| 14     | Ninoroguo                    | Albania                        | -     | Isole Facilicite             | - 6 | Liborio                               |    |               |     |
| 15     | Denemo                       | Amenia                         |       | Kazakristan                  |     | Madagaaa                              | 1  |               |     |
| 10     | Panama                       | Bielorussia<br>Desuis Emersian | -     | Kyrgyzstari                  | -   | Madagascar                            |    |               |     |
| 17     | Suriname                     | Bosnia-Erzegovina              | _     | Laos                         | -   | Malawi                                | -  |               |     |
| 18     | -                            | Croazia                        | -     | Macau                        | _   | Maldive                               |    |               |     |
| 19     |                              | Islanda                        | -     | Malaysia                     | -   | Mauntius                              |    |               |     |
| 20     | AMERICA MERIDIONALE          | Kossovo                        |       | Micronesia <sup>a</sup>      |     | Mozambico                             |    |               |     |
| 21     | Argentina                    | Liechtenstein                  | _     | Mongolia                     | 12  | Namibia                               | -  |               |     |
| 22     | Bolivia                      | Macedonia                      |       | Myanmar (Burma)              |     | Niger                                 |    |               |     |
| 23     | Brasile                      | Moldavia                       |       | Nepal                        |     | Nigeria                               |    |               |     |
| 24     | Cile                         | Norvegia                       |       | Nuova Zelanda                |     | Repubblica del Congo                  |    |               |     |
| 25     | Colombia                     | Russia                         |       | Papua Nuova Guinea           |     | Repubblica democratica di<br>Sao Tome |    |               |     |
| 26     | Ecuador                      | Serbia                         |       | Salomone Isole               |     | Ruanda                                |    |               |     |
| 27     | Perù                         | Svizzera                       |       | Samoa                        |     | Senegal                               |    |               |     |
| 28     | Uruguay                      | Turchia                        |       | Singapore                    |     | Seychelles                            |    |               |     |
| 29     | Venezuela                    | Ucraina                        |       | Sri Lanka                    |     | Sierra Leone                          |    |               |     |
| 30     | Paraguay                     |                                |       | Tailandia                    | -   | Somalia                               |    |               |     |
| 31     |                              |                                |       | Taiwan                       |     | Sub Sahara <sup>4</sup>               |    | -3 (          |     |
| 32     | ISOLE CARAIBICHE             |                                |       | Tajikistan                   |     | Sud Africa                            |    |               |     |
| 33     | Antigua e Barbuda            | MEDIO ORIENTE                  |       | Timor Est                    |     | Sudan                                 |    |               |     |
| 34     | Cuba                         | Afghanistan                    |       | Tonga                        |     | Swaziland                             |    |               |     |
| 35     | Grandi Antille <sup>1</sup>  | Arabia Saudita                 |       | Turkmenistan                 |     | Tanzania                              |    |               |     |
| 36     | Piccole Antille <sup>2</sup> | Bahrain                        |       | Tuvalu                       |     | Togo                                  |    |               |     |
| 37     | Porto Rico                   | Emirati Arabi Uniti            | - 8-8 | Uzbekistan                   |     | Uganda                                |    |               |     |
| 38     |                              | Gaza e Cispiordania            | _     | Vanuațu                      |     | Zamhia                                | 1  |               |     |

#### Figura 10

## 4 Questionario precompilato

Al fine di facilitare la compilazione del questionario, quest'ultimo è stato precompilato con i dati acquisiti nel questionario dell'anno 2010, per tutte le imprese che lo hanno inviato lo scorso anno. In questo modo sarà necessario solamente inserire i nuovi lavori e/o concessioni relativi all'anno 2011. Per poter modificare e o cancellare alcuni lavori e/o concessioni inseriti nel Riepilogo\_B2 basterà utilizzare i pulsanti descritti nella precedente sezione (figura 6).

Terminata la compilazione di tutte le schede il questionario va salvato e inviato tramite e-mail all'indirizzo <u>questionari-estero@ance.it</u>, <u>estero@ance.it</u>